## WALSH UNIVERSITY

## **View Your Student Profile**

### 1. Log in to the MyWalsh Student Portal

- Click on Cav Center in the top right corner
- Click on Students tile

| Search Q | av Center 📃 | ECN 🔤 E-ma | ail 📲 Office 365 | 🔂 Log In |
|----------|-------------|------------|------------------|----------|
|          | Search      |            |                  | ۹        |
|          |             |            |                  |          |
|          |             |            |                  |          |

#### **CAVALIER CENTER**

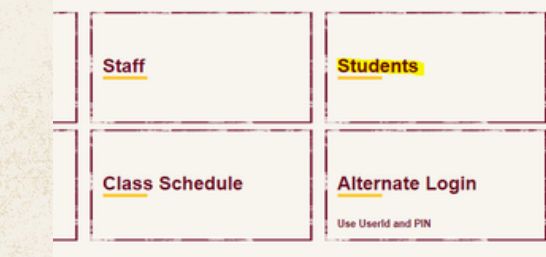

#### 2. You will land on your Student Profile Page

- From here, you can view important academic information
- You can navigate to other important pages using the left side panel under your profile photo

| Student Profile - Ms. Mar                                             | v C Sveda (800169236)                                                                                                    |                                                                                                    |                                                                                                    |                       |                                                                                              |
|-----------------------------------------------------------------------|----------------------------------------------------------------------------------------------------|----------------------------------------------------------------------------------------------------|----------------------------------------------------------------------------------------------------|-----------------------|----------------------------------------------------------------------------------------------|
| ■ Fall 2023                                                           | y e svedu (666165256)                                                                                                    | Standing: Good Standing, as of Fall 2023                                                                                                    | Overall Ho                                                                                                    | ars: 123 Overall GPA  | 4.00                                                                                         |
| Ma, Mary C Jorda<br>untrodum and Courses<br>nor Education and Testing | Bis information<br>Phone:<br>Canadra<br>Canadra<br>Danoe:<br>Canadra<br>Ethological<br>Ethological<br>Ethologica | Instructure de la constante de la constante de | CURRICULUM, HOURS & GPA  Particle Control of the second second se |                       | Sci - BA<br>Heal Scienc<br>Clinic Conce<br>al Sciences<br>na Sciences<br>na Sciences<br>tent |
| iditional Links                                                       | Leave of Absence:                                                                                                    |                                                                                                    | REGISTERED COURSES                                                                                                    |                       |                                                                                              |
| ew Academic Transcript (Unofficial)                                   | Graduation Information<br>Graduation Applications:                                                                                                    | Active(1)                                                                                                    | Course Title                                                                                                    | Details               | CRN                                                                                          |
| w Grades                                                              | Term:<br>Date:                                                                                                    | Fail 2023<br>12/16/2023                                                                                                    | DC Industrial Organizatio Psyc                                                                                                    | PSYC 240 DCS          | 10521                                                                                        |
| gistration Home                                                       | Advisors                                                                                                    |                                                                                                    | H3:TH1:TH2: Bioethics                                                                                                    | PHIL 304 A            | 11580                                                                                        |
| w Graduation Application                                              | Primary                                                                                                    | Jo Anna M Kelly PhD                                                                                                    | SL:H3:DV Applied Behav Sci Int                                                                                                    | BSC 440 A             | 11953                                                                                        |
| ply for Graduation                                                    |                                                                                                    |                                                                                                    | ST. Psychology of Film                                                                                                    | PSYC 350 A            | 52564                                                                                        |
| sonal Information<br>uest Official Transcript                         |                                                                                                    |                                                                                                    | Total Hours   Registered Hours: 1                                                                                                    | 2   Billing Hours: 12 | CEU H                                                                                        |

# 3. Access additional pages by clicking the 4 squares at the top left of the page

 Select Banner to find additional resources

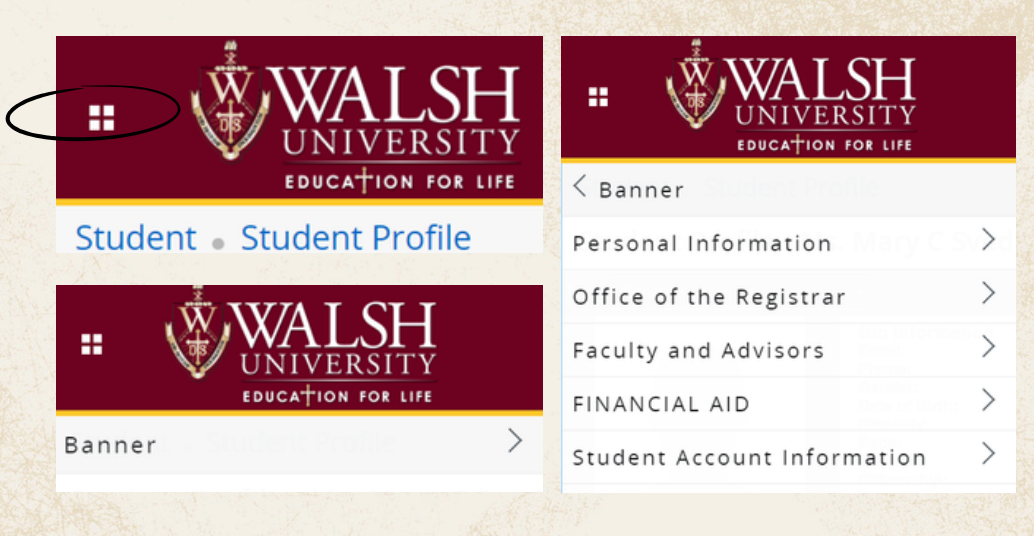

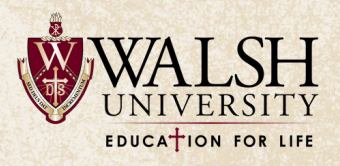